## Copy Revised PDF Files to the Web Server (Y: Drive)

| - Computer - Local Dick (Cr) - Lloca |          | catalda - Daaktan - Accountability DDE Eilan - |                    | - 73        | Carach Array stability DDC | Cilea | _ |   |
|--------------------------------------|----------|------------------------------------------------|--------------------|-------------|----------------------------|-------|---|---|
| Computer + Local Disk (C:) + Osers   | • e      |                                                |                    | ▼ <b>№</b>  | Search Accountability PDF  | riles |   | _ |
| eart view roois Heip                 | Bur      | n New folder                                   |                    |             |                            |       |   |   |
| ProgramData                          | <u>-</u> | Name ^                                         | Date modified      | Type        | Size                       |       |   |   |
| \mu Quarantine                       |          |                                                |                    |             |                            |       |   |   |
| 🌗 Quest Software                     |          | AOC                                            | 7/13/2017 9:03 AM  | File folder |                            |       |   |   |
| 鷆 Ryan Grainer                       |          | Japa Apa                                       | 7/13/2017 9:24 AM  | File folder |                            |       |   |   |
| J SWSETUP                            |          | 🎍 archived pages                               | 7/13/2017 9:06 AM  | File folder |                            |       |   |   |
| 퉬 sysprep                            |          | 鷆 de                                           | 7/13/2017 9:08 AM  | File folder |                            |       |   |   |
| 🎍 system.sav                         |          | 퉬 diagnostic-tool-institute                    | 7/14/2017 8:49 AM  | File folder |                            |       |   |   |
| Users                                |          | locuments                                      | 7/14/2017 10:09 AM | File folder |                            |       |   |   |
| 🎍 Admin                              |          |                                                |                    |             |                            |       |   |   |
| Administrator                        |          |                                                |                    |             |                            |       |   |   |
| Administrator.ecataldo8300           |          |                                                |                    |             |                            |       |   |   |
| Administrator.test8300               |          |                                                |                    |             |                            |       |   |   |
| Administrator.test8300.000           |          |                                                |                    |             |                            |       |   |   |
| 🐌 Default                            |          |                                                |                    |             |                            |       |   |   |
| Au ecataldo                          |          |                                                |                    |             |                            |       |   |   |
| oracle_jre_usage                     |          |                                                |                    |             |                            |       |   |   |
| Contrata                             |          |                                                |                    |             |                            |       |   |   |
| Dockton                              |          |                                                |                    |             |                            |       |   |   |
| ACCES Drupal Manual                  |          |                                                |                    |             |                            |       |   |   |
|                                      |          |                                                |                    |             |                            |       |   |   |
| Accountability PDF Files             |          |                                                |                    |             |                            |       |   |   |
| AssessmentWeb                        |          |                                                |                    |             |                            |       |   |   |
| Baby                                 |          |                                                |                    |             |                            |       |   |   |
| Counsel                              |          |                                                |                    |             |                            |       |   |   |
| Drupal Training Class                |          |                                                |                    |             |                            |       |   |   |
| \mu Emma                             |          |                                                |                    |             |                            |       |   |   |
| GOVREL Drupal Manual                 |          |                                                |                    |             |                            |       |   |   |
| 퉬 Hawk Street                        |          |                                                |                    |             |                            |       |   |   |
| IBITS                                |          |                                                |                    |             |                            |       |   |   |
| Images for Instructions              |          |                                                |                    |             |                            |       |   |   |
| 퉬 Images for Manuals                 |          |                                                |                    |             |                            |       |   |   |
| 퉬 New NYSED Images                   |          |                                                |                    |             |                            |       |   |   |
| \mu oc                               |          |                                                |                    |             |                            |       |   |   |
| 🍌 RegentsExamsWeb                    |          |                                                |                    |             |                            |       |   |   |
| 🎍 SED                                |          |                                                |                    |             |                            |       |   |   |
| JiteImprove                          |          |                                                |                    |             |                            |       |   |   |
| WEBACCESS Files                      |          |                                                |                    |             |                            |       |   |   |
| Website Redesign                     |          |                                                |                    |             |                            |       |   |   |
| Websites                             |          |                                                |                    |             |                            |       |   |   |
| Work Files                           |          |                                                |                    |             |                            |       |   |   |
| Downloads                            |          |                                                |                    |             |                            |       |   |   |
| Tavorites                            | •        |                                                |                    |             |                            |       |   |   |

1. Open the PDF folder in Windows Explorer

2. In a separate Windows Explorer window, open your website which is on the Y: drive.

| Y:\websites\Internet\EMSC32\accountability                            |       |                                                                                                    |                     |               |                       |   | _   |         |
|-----------------------------------------------------------------------|-------|----------------------------------------------------------------------------------------------------|---------------------|---------------|-----------------------|---|-----|---------|
| G O → 🧼 • Computer • APP (Y:) • websites •                            | Inter | net • EMSC32 • accountability •                                                                                                    |                     | ▼ 40          | Search accountability |   |     | - 2     |
| File Edit View Tools Help                                             |       |                                                                                                    |                     |               |                       |   |     |         |
| Organize 🔻 Burn New folder                                            |       |                                                                                                    |                     |               |                       |   | - 🔳 | 0       |
| sharedtemplates                                                       |       | Name ^                                                                                                    | Date modified       | Type          | Size                  | 1 |     | <b></b> |
| themes                                                                |       | No. 10 August 10 August 10 | 4/2/2012 0:18 DM    | Cile felder   |                       |   |     | -       |
| Access DB for Mail Merge                                              |       | Daks                                                                                                    | 4/3/2012 9:16 PM    | File folder   |                       |   |     |         |
| di accountability                                                     |       | <u> </u>                                                                                                    | 5///2017 10:46 PM   | File folder   |                       |   |     |         |
| baks                                                                  |       | notes                                                                                                    | 7/13/2017 10:52 AM  | File folder   |                       |   |     |         |
| _mm                                                                   |       | allocations                                                                                                    | ////201/ 1:54 PM    | File folder   |                       |   |     |         |
| allocations                                                           |       | AOC                                                                                                    | 7/7/2017 9:05 AM    | File folder   |                       |   |     |         |
| AOC                                                                   |       | JAPA Contraction of the second second | 7/10/2017 2:59 PM   | File folder   |                       |   |     |         |
| APA                                                                   |       | larchived pages                                                                                                    | 6/9/2015 11:16 AM   | File folder   |                       |   |     |         |
| archived pages                                                        |       | 🎍 archives                                                                                                    | 7/10/2017 2:59 PM   | File folder   |                       |   |     |         |
| archives                                                              |       | 鷆 css_js                                                                                                    | 3/22/2017 12:00 PM  | File folder   |                       |   |     |         |
| 🎉 css_js                                                              |       | 鷆 de                                                                                                    | 7/10/2017 3:02 PM   | File folder   |                       |   |     |         |
| i de                                                                  |       | 鷆 diagnostic-tool-institute                                                                                                    | 7/10/2017 3:07 PM   | File folder   |                       |   |     |         |
| iagnostic-tool-institute                                              |       | 퉬 documents                                                                                                    | 7/13/2017 10:59 AM  | File folder   |                       |   |     |         |
| documents                                                             |       | 鷆 dsr                                                                                                    | 12/13/2012 9:07 AM  | File folder   |                       |   |     |         |
| dsr                                                                   |       | ESEA                                                                                                    | 7/25/2016 8:12 AM   | File folder   |                       |   |     |         |
| ESEA                                                                  |       | I fdip                                                                                                    | 7/11/2017 7:40 AM   | File folder   |                       |   |     |         |
| homeless                                                              |       | homeless                                                                                                    | 7/11/2017 7:40 AM   | File folder   |                       |   |     |         |
| iebn                                                                  |       | isho                                                                                                    | 6/20/2017 2:55 PM   | File folder   |                       |   |     |         |
| images                                                                |       |                                                                                                    | 7/11/2017 2:33 FM   | File folder   |                       |   |     |         |
| includes                                                              |       | inages                                                                                                    | 7/11/2017 7:41 AM   | File folder   |                       |   |     |         |
| Intra_Interagency                                                     |       |                                                                                                    | 7/11/2017 7:41 AM   | File tolder   |                       |   |     |         |
| Metrics                                                               |       | Intra_Interagency                                                                                                    | 7/25/2016 8:12 AM   | File folder   |                       |   |     |         |
| MMWIP                                                                 |       | July Metrics                                                                                                    | 10/17/2014 12:37 PM | File folder   |                       |   |     |         |
| monitoring                                                            |       | MMWIP                                                                                                    | 7/25/2016 8:12 AM   | File folder   |                       |   |     |         |
| A_E-News                                                              |       | la monitoring                                                                                                    | 4/20/2017 8:14 AM   | File folder   |                       |   |     |         |
| i reap                                                                |       | DA_E-News                                                                                                    | 7/11/2017 7:42 AM   | File folder   |                       |   |     |         |
| School_Improvement                                                    |       | 鷆 reap                                                                                                    | 7/11/2017 7:47 AM   | File folder   |                       |   |     |         |
| 11<br>10<br>17                                                        |       | School_Improvement                                                                                                    | 7/11/2017 7:53 AM   | File folder   |                       |   |     |         |
| Templates                                                             |       | 길 т1                                                                                                    | 7/11/2017 8:00 AM   | File folder   |                       |   |     |         |
|                                                                       |       | 🌇 T2                                                                                                    | 7/13/2017 9:47 AM   | File folder   |                       |   |     |         |
| VPTAC                                                                 |       | Templates                                                                                                    | 7/11/2017 8:01 AM   | File folder   |                       |   |     |         |
| waivers                                                               |       | Land                                                                                                    | 7/11/2017 8:01 AM   | File folder   |                       |   |     |         |
| accountability-cops                                                   |       |                                                                                                    | 10/17/2014 1:45 PM  | File folder   |                       |   |     |         |
| 鷆 accountability-DTSDE                                                |       |                                                                                                    | 7/11/2017 9:02 AM   | File folder   |                       |   |     |         |
| accountability-info                                                   |       |                                                                                                    | 2/10/2014 0:55 AM   | Chrome LITM   | Dani 6 Ki             |   |     |         |
| 🎍 accountability-OME                                                  |       |                                                                                                    | 3/19/2014 9:55 AM   | Chrome HTML   |                       | , |     |         |
| archives                                                              |       | w= 1516ChecklistforDeterminingPrioritySchoolLe                                                                                                    | 5/18/2015 12:00 AM  | Microsoft Wor | 39 Ki                 |   |     |         |
| assessment                                                            |       | U12-13AccountabilityDesignations.html                                                                                                    | 2/2/2014 11:00 PM   | Chrome HTML   | Docu 9 Ki             | 5 |     |         |
| assessment-old                                                        |       | 2012-13MethodologiesandForms.html                                                                                                    | 6/28/2013 12:00 AM  | Chrome HTML   | Docu 7 Ki             | 3 |     | •       |
| 138 items Offline status: Online<br>Offline availability: Not availab | le    |                                                                                                    |                     |               |                       |   |     |         |

- 3. Under the C: drive, open the articles folder under the AOC > Resources folder.
- 4. Highlight to mark the files. Right click and select Cut.
- 5. Under the Y: drive, open the articles folder under the AOC > Resources folder.
- 6. Right click and select Paste
- 7. Select this for the next 7 conflicts.
- 8. Click Move and Replace
- 9. The revised files replace the old files.
- 10. Open the articles folder under the AOC > Resources folder.
- 11. Check in the files that do not have a padlock icon next to them.
- 12. Move the rest of your revised PDF files to the Y: drive.
- 13. Follow the same steps
- 14. You can also follow the Update files on the server instructions.